# Thông tin định danh (PG NAME) là gì ?

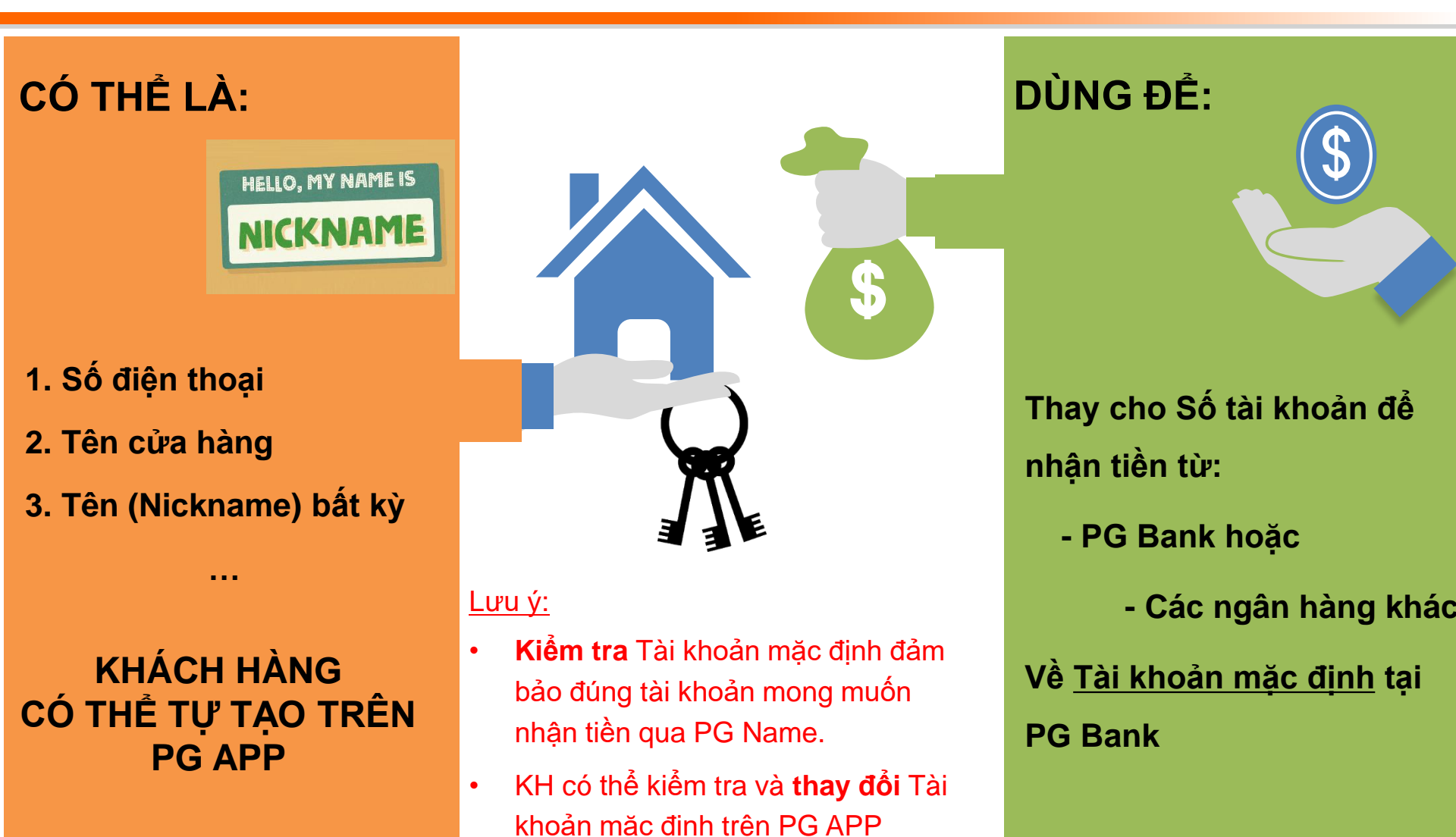

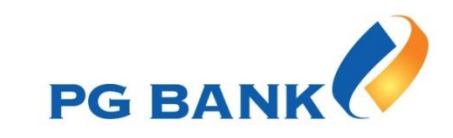

## Tạo PG NAME trên PG APP

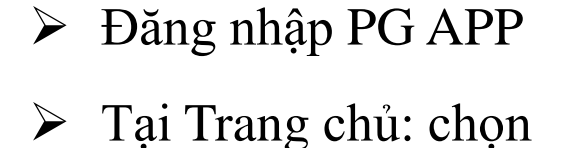

Thông tin định danh

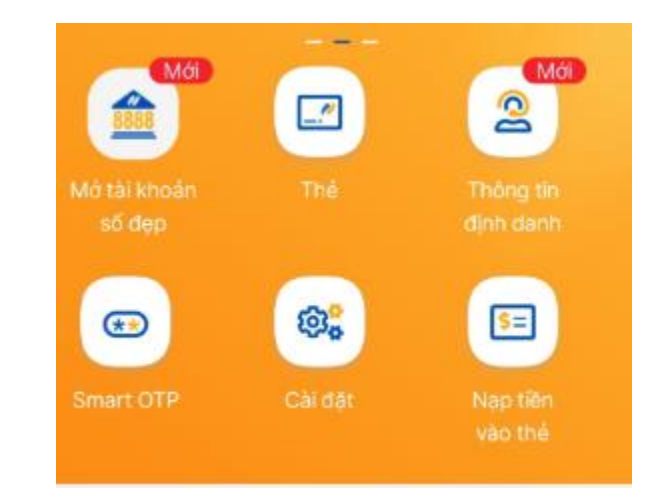

KH có sẵn 3 PG Name: Số điện thoại, Tên truy cập, Số CMND/CCCD.

> KH được tạo mới 01 PG Name bất kỳ

 $\geq$ 

| <                           | Thông tin định danh 🔹 🏫                                               |
|-----------------------------|-----------------------------------------------------------------------|
| Thông t<br>tài khoả<br>định | tin định danh có thể dùng thay số<br>ản để nhận tiền về Tài khoản mặc |
| 01. P <sup>I</sup>          | 117.06                                                                |
| 02, 096                     | 4/                                                                    |
| 03. 013                     | 50 d.                                                                 |
| 😳 Thê                       | m mới                                                                 |

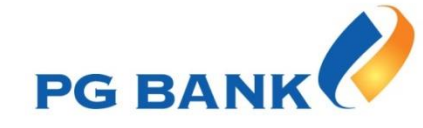

## Tạo PG NAME trên PG APP

### Quy tắc đặt PG Name:

- ➢ Từ 06 − 40 ký tự
- Có ký tự chữ
- Không trùng nhau hoặc liên tiếp nhau

|                                                          | inh danh 🔹 🏫                           |  |  |  |
|----------------------------------------------------------|----------------------------------------|--|--|--|
| Thông tin định danh cơ<br>tài khoản để nhận tiên<br>định | ó thể dùng thay số<br>về Tài khoản mặc |  |  |  |
| 01. PH_                                                  |                                        |  |  |  |
| 02. 090                                                  |                                        |  |  |  |
| Thêm mới thông tin định danh                             |                                        |  |  |  |
| BAYBYSHOP                                                | 0                                      |  |  |  |
| <u></u>                                                  |                                        |  |  |  |
| Huỷ                                                      | Lưu                                    |  |  |  |

### Nếu muốn thay đổi PG Name:

KH xóa PG Name tự đặt và tạo lại PG Name mới

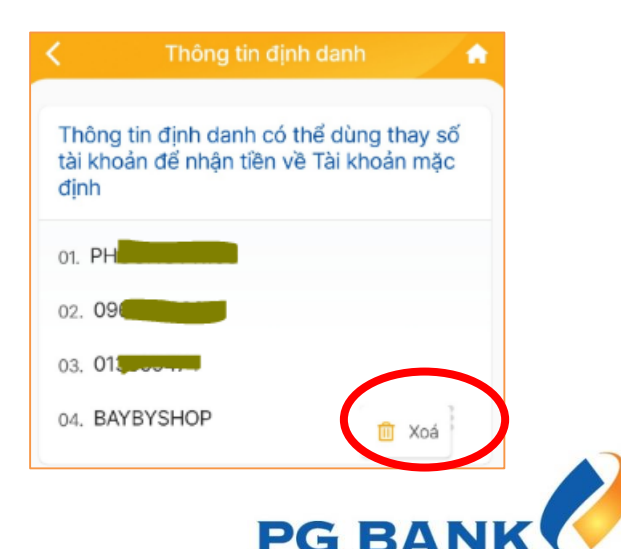

# Hướng dẫn tạo mã QR

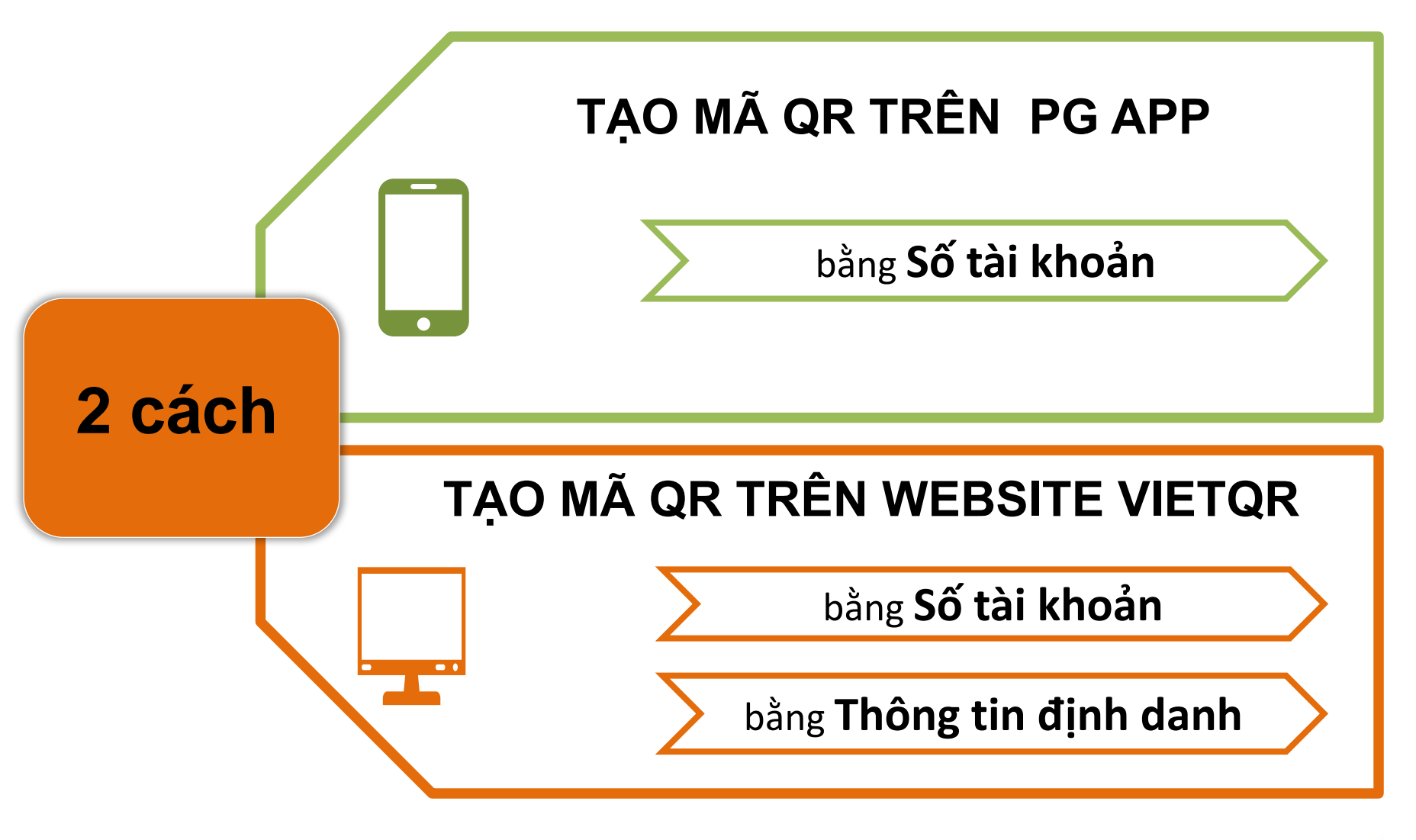

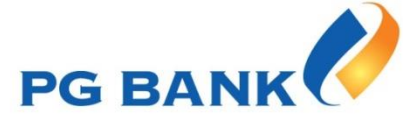

## Tạo mã QR trên PG APP

1. Đăng nhập PG APP – chọn QR Code

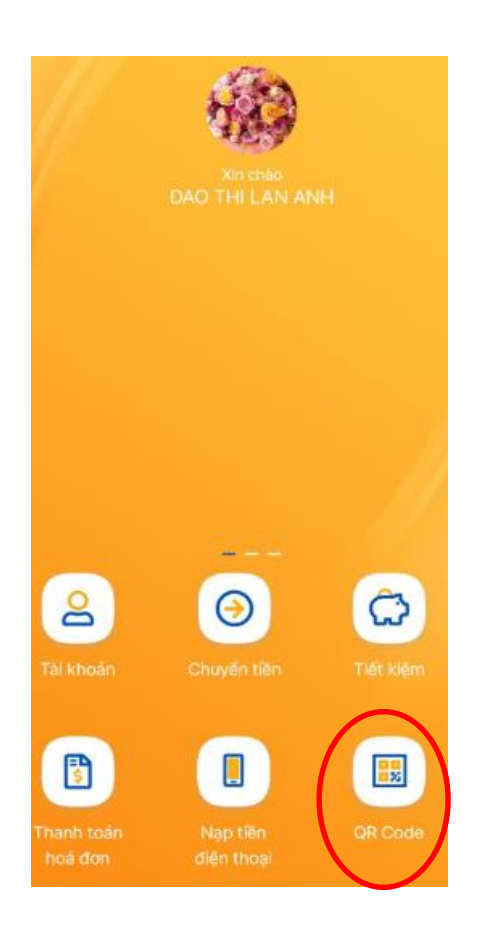

### 2. Chọn Tạo mã QR

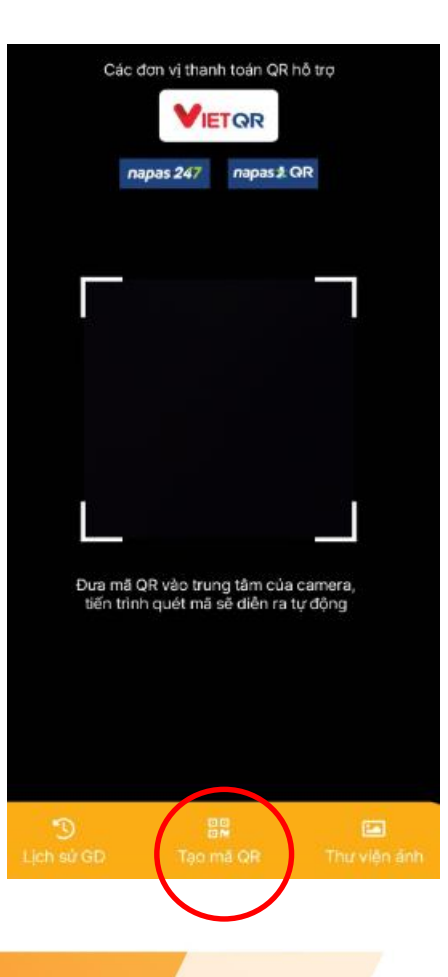

3. Chọn Số tài khoản, nhập thông tin tạo mã QR. Lưu ảnh/chia sẻ mã QR

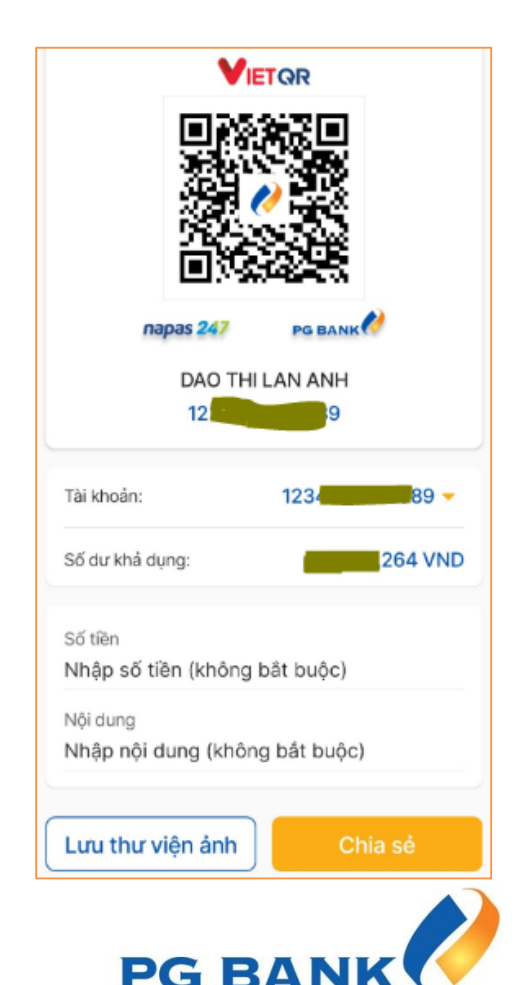

## Tạo mã QR trên Website VietQR

### Đăng nhập website https://vietqr.net/ và nhập thông tin theo hướng dẫn

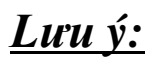

- Số Tài khoản thụ hưởng: Nhập Số tài khoản hoặc Thông tin định danh (PG Name)
- Tùy chọn thêm (không bắt buộc): thêm thông tin tùy chọn như Logo ở giữa mã QR, số tiền, nội dung, ...

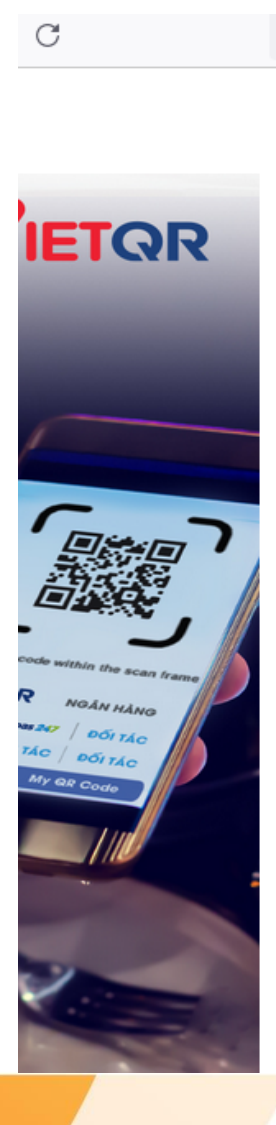

| NEW                                                            |                        |
|----------------------------------------------------------------|------------------------|
| VIETQR FILE GIỚI TH                                            | IIỆU ĐIỀU KHOẢ         |
| Thông tin thiết lận mã VietOR                                  |                        |
| mong un uner lap ma vieren                                     |                        |
| Ngân hàng thụ hưởng *<br>PGB - Ngân hàng TMCP Xăng dầu Petroli | mex × -                |
| Số tài khoản thụ hưởng *<br>BAYBYSHOP                          | ×                      |
| Đồng ý hiễn thị toàn bộ số tài khoản<br>VietQR                 | 9/19<br>của tôi tại mã |
| Tên chủ tài khoản *<br>NGUYEN VAN ANH                          | ×                      |
|                                                                | 14 / 50                |
| $\sim$                                                         | Tùy chọn thêm 🔥        |
|                                                                |                        |

PG BANK

## Tạo mã QR trên Website VietQR

### Mã QR tạo thành công sẽ có đầy đủ các Thông tin mà Khách hàng đã nhập

### Thông tin thiết lập mã VietQR

| Ngân hàng thụ hưởng *<br>PGB - Ngân hàng TMCP Xăng dầu Pet | rolimex × -        |
|------------------------------------------------------------|--------------------|
|                                                            |                    |
|                                                            | ×                  |
|                                                            | 9 / 1              |
| Đồng ý hiễn thị toàn bộ số tài kho<br>VietQR               | pản của tôi tại mã |
| Tên chủ tài khoản *<br>NGUYEN VAN ANH                      | ×                  |
|                                                            | 14 / 5             |
|                                                            | Tùy chọn thêm 🔥    |
| Logo<br><b>Iogo PGBank.jpg (9.8 kB)</b>                    | ×                  |
| Số tiền chuyển khoản                                       |                    |
| 100,000                                                    | ×                  |
| Nội dung chuyễn khoàn                                      |                    |
| Bo cotton thu dong                                         | ×                  |

#### Mã QR của bạn

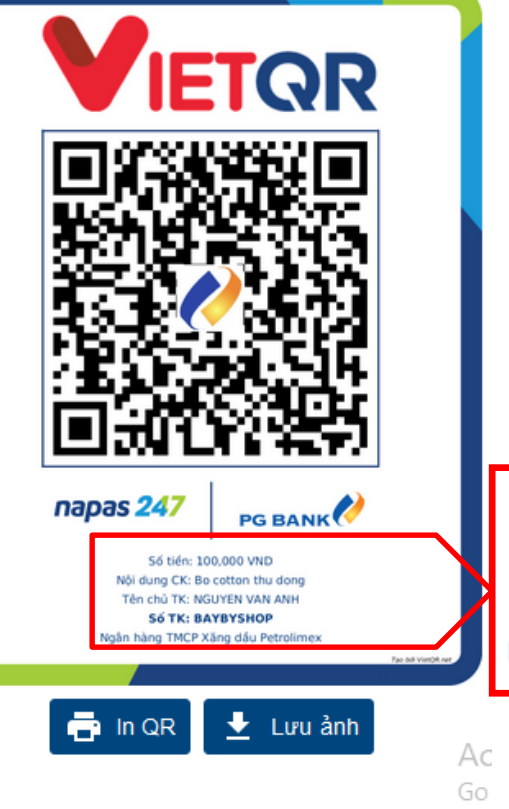

Số tiền: 100,000 VND Nội dung CK: Bo cotton thu dong Tên chủ TK: NGUYEN VAN ANH **Số TK: BAYBYSHOP** Ngân hàng TMCP Xăng dầu Petrolimex

PG BANK